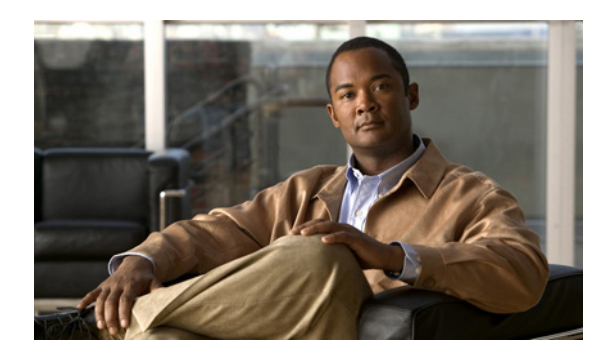

CHAPTER

# STP 拡張機能の設定

この章では、NX-OS デバイス上での Spanning Tree Protocol (STP; スパニング ツリー プロトコル) 拡張機能の設定方法について説明します。

この章で説明する内容は、次のとおりです。

- STP 拡張機能の概要(p.7-2)
- STP 拡張機能のライセンス要件 (p.7-9)
- STP 拡張機能の前提条件 (p.7-9)
- 注意事項および制限 (p.7-10)
- STP 拡張機能の設定 (p.7-11)
- STP 拡張機能の設定の確認 (p.7-28)
- STP 拡張機能の設定例 (p.7-28)
- デフォルト設定 (p.7-29)
- 追加情報 (p.7-30)

(注)

STP および Per VLAN Rapid Spanning Tree (Rapid PVST+)の詳細は第5章「Rapid PVST+の設定」 を、Multiple Spanning Tree (MST)の詳細は第6章「MST の設定」を参照してください。

### STP 拡張機能の概要

(注)

レイヤ2インターフェイスの作成に関する情報は、『Cisco NX-OS Interfaces Configuration Guide』を 参照してください。

ループ回避を改善し、ユーザによる設定ミスを削減し、プロトコルパラメータの制御を向上するために、シスコは STP に拡張機能を追加しました。IEEE 802.1w Rapid Spanning Tree Protocol (RSTP) 規格に同様の機能が統合されていることも考えられますが、ここで紹介する拡張機能を使用することを推奨します。PVST シミュレーションを除き、これらの拡張機能はすべて、Rapid PVST+および MST の両方で使用できます。PVST シミュレーションを使用できるのは、MST だけです。

使用できる拡張機能は、スパニング ツリー エッジ ポート(従来の PortFast の機能を提供)、ブリッ ジ保証、Bridge Protocol Data Unit (BPDU; ブリッジ プロトコル データ ユニット)ガード、BPDU フィルタリング、ループ ガード、ルート ガード、および PVST シミュレーションです。これらの 機能のほとんどは、グローバルにも、または特定のインターフェイスだけにも適用できます。

(注)

スパニング ツリーは、IEEE 802.1w および IEEE 802.1s の規格を意味します。IEEE 802.1D STP について説明している場合は、802.1D であることを明記します。

+ここでは、次の内容について説明します。

- STP ポート タイプ (p.7-2)
- ブリッジ保証 (p.7-3)
- BPDU ガード (p.7-5)
- BPDU フィルタリング (p.7-6)
- ループガード (p.7-6)
- ルートガード (p.7-7)
- STP 拡張機能の適用 (p.7-7)
- PVST シミュレーション (p.7-8)
- ハイアベイラビリティ (p.7-9)
- バーチャライゼーションのサポート (p.7-9)

#### STP ポート タイプ

スパニング ツリーのポートは、エッジ ポート、ネットワーク ポート、または標準ポートとして設 定できます。ポートは、いつの時点でも、これらのステートのいずれかになります。デフォルトの スパニング ツリー ポート タイプは、標準 (normal) です。

レイヤ2ホストに接続するエッジポートは、アクセスポートまたはトランクポートのどちらかに なります。

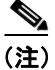

レイヤ2スイッチまたはブリッジに接続しているポートをエッジ ポートとして設定すると、ブリッジング ループが発生することがあります。

ネットワーク ポートは、レイヤ2スイッチまたはブリッジだけに接続します。

(注)

レイヤ 2 ホストまたはエッジ デバイスに接続されたポートを、誤ってスパニング ツリー ネット ワーク ポートとして設定した場合、これらのポートは自動的にブロッキング ステートに移行しま す。

#### STP エッジ ポート

STP エッジ ポートは、レイヤ2ホストにのみ接続します。エッジ ポート インターフェイスは、ブ ロッキング ステートまたはラーニング ステートを経由せずに、直接フォワーディング ステートに 移行します(この直接の移行は、従来のシスコの独自機能である PortFast に設定されていました)。

レイヤ2ホストに接続したインターフェイスでは、STPのBPDUを受信しないようにします。

### ブリッジ保証

ブリッジ保証を使用すると、ネットワーク上でブリッジング ループが発生する原因となる特定の問題を回避できます。具体的には、ブリッジ保証を使用して、単方向リンク障害または他のソフトウェア障害、およびスパニング ツリー アルゴリズムの停止後もデータ トラフィックを転送し続けているデバイスから、ネットワークを保護します。

(注)

ブリッジ保証がサポートされるのは、Rapid PVST+および MST だけです。

ブリッジ保証はデフォルトでイネーブルであり、ディセーブルにするとグローバルに適用されま す。また、ブリッジ保証をイネーブルにできるのは、ポイントツーポイント リンクのスパニング ツリー ネットワーク ポート上だけです。さらに、リンクの両端でブリッジ保証がイネーブルに設 定されている必要があります。リンクの一端のデバイスでブリッジ保証がイネーブルであっても、 他端のデバイスがブリッジ保証をサポートしていない、またはブリッジ保証がイネーブルではない 場合、接続ポートはブロックされます。

ブリッジ保証をイネーブルにすると、代替ポートやバックアップポートも含めたネットワーク上で 稼働しているすべてのポートに対して、ハロー タイムのたびに BPDU が送信されます。ポートが 指定時間を経過したあとも BPDU を受信しない場合、そのポートはブロッキング ステートになり、 ルート ポートの計算には使用されません。BPDU を受信すると、ポート上で標準 スパニング ツリー のステート移行が再開されます。

図 7-1 に、一般的な STP トポロジを示します。また、図 7-2 には、ブリッジ保証を実行していない 場合、デバイスの障害発生時にネットワークで発生する可能性のある問題を示します。

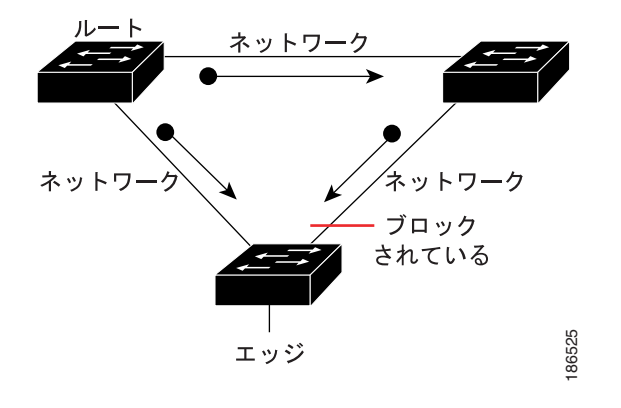

図 7-1 標準的な STP トポロジのネットワーク

図 7-2 ブリッジ保証を実行していないネットワークの問題

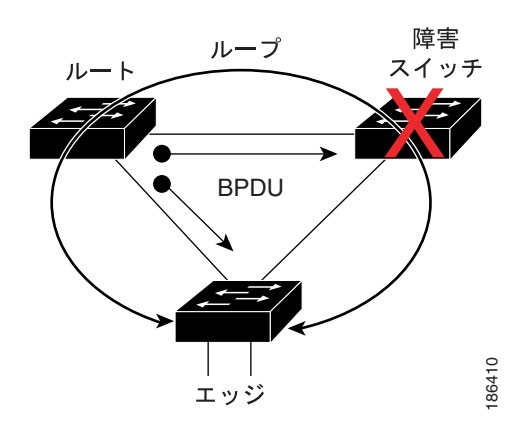

図 7-3 に、ブリッジ保証をイネーブルにしたネットワークで、すべての STP ネットワーク ポートから双方向 BPDU が発行される一般的な STP トポロジを示します。図 7-4 は、ネットワーク上でブリッジ保証をイネーブルにした場合、図 7-2 で示したネットワーク上の問題が発生しない理由を示しています。

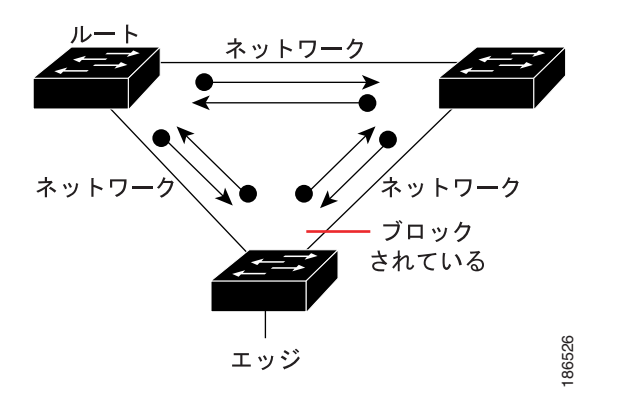

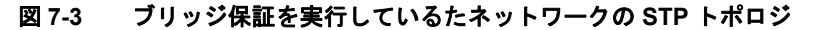

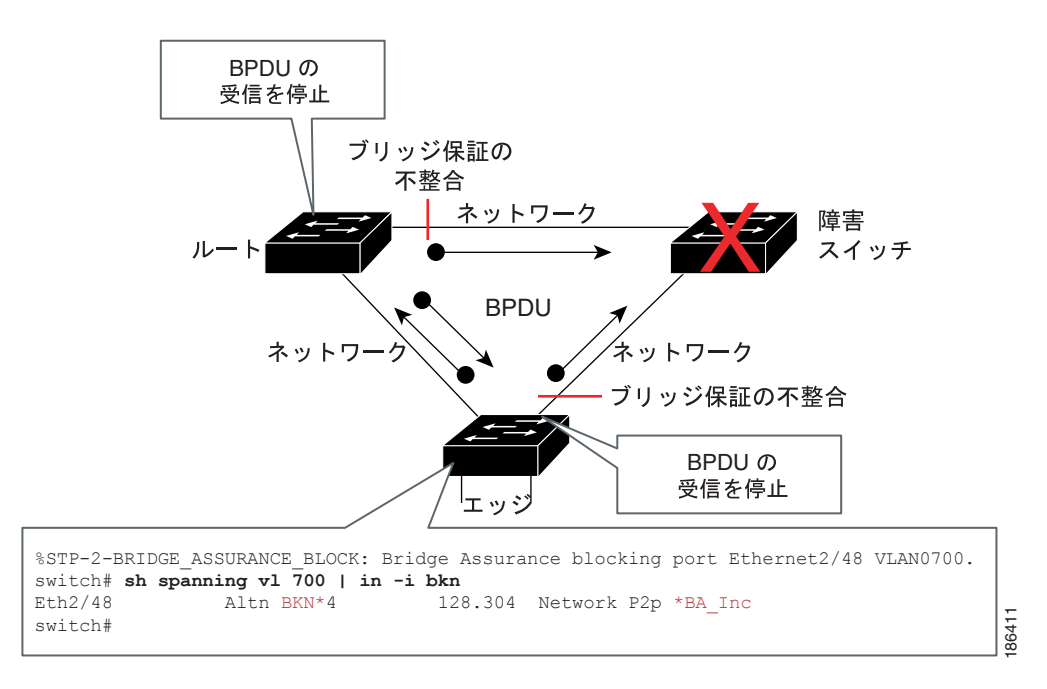

#### 図 7-4 ブリッジ保証によるネットワーク上の問題の回避

### BPDU ガード

BPDU ガードをイネーブルにすると、インターフェイスは BPDU を受信した場合にシャットダウン します。

BPDU ガードは、インターフェイス レベルで設定できます。インターフェイス レベルで BPDU ガードを設定すると、BPDU を受信したポートは、ポート タイプの設定に関係なく、すぐにシャットダウンします。

BPDU ガードをグローバルに設定すると、稼働中のスパニング ツリー エッジ ポート上でのみ有効 になります。有効な設定では、レイヤ 2 LAN エッジ インターフェイスは BPDU を受信しません。 レイヤ 2 LAN エッジ インターフェイスが BPDU を受信した場合、許可されていないデバイスの接 続と同様に、無効な設定として通知されます。BPDU ガードをグローバルでイネーブルにすると、 BPDU を受信したすべてのスパニング ツリー エッジ ポートがシャットダウンします。

BPDU ガードでは、無効な設定が通知された場合、レイヤ2LAN インターフェイスを手動で再起動 させる必要があるので、無効な設定に対して安全に対応できます。

(注)

グローバルにイネーブル化した場合、BPDU ガードは稼働中のすべてのスパニング ツリー エッジ インターフェイスに適用されます。

#### BPDU フィルタリング

BPDU フィルタリングを使用すると、デバイスの特定のポート上で BPDU が送信されないように、 または BPDU を受信しないように設定できます。

グローバルに設定した場合、BPDU フィルタリングは稼働中のすべてのスパニング ツリー エッジ ポートに適用されます。エッジ ポートは、一般的に BPDU をドロップするホストにのみ接続すべ きです。稼働中のスパニング ツリー エッジ ポートが BPDU を受信した場合、そのポートはすぐに 標準スパニング ツリー ポート タイプに戻り、ステートの移行を開始します。この場合、このポー ト上の BPDU フィルタリングはディセーブルになり、スパニング ツリーにより、ポート上での BPDU の送信が再開されます。

また、BPDU フィルタリングは、個々のインターフェイスに対して設定できます。ポート上で BPDU フィルタリングを明示的に設定すると、そのポートは BPDU を送信しません。また、受信したすべ ての BPDU をドロップします。特定のインターフェイスを設定することにより、個々のポート上 で、グローバルな BPDU フィルタリング設定を上書きすることができます。インターフェイスに対 する BPDU フィルタリング コマンドは、インターフェイスがトランキング モードかどうかに関係 なく、インターフェイス全体に適用されます。

注意

インターフェイス単位での BPDU フィルタリングの設定には、注意が必要です。ホストに接続されていないポートに BPDU フィルタリングを設定すると、そのポートは受信した BPDU を無視してフォワーディングに移行するので、ブリッジング ループが発生することがあります。

表 7-1 に、すべての BPDU フィルタリングの組み合わせを示します。

| ポート単位の BPDU<br>フィルタリング設定 | BPDU フィルタリング<br>のグローバル設定 | STP エッジ ポートの<br>設定 | BPDU フィルタリング<br>ステート |
|--------------------------|--------------------------|--------------------|----------------------|
| デフォルト <sup>1</sup>       | イネーブル                    | イネーブル              | イネーブル <sup>2</sup>   |
| デフォルト                    | イネーブル                    | ディセーブル             | ディセーブル               |
| デフォルト                    | ディセーブル                   | 適用なし               | ディセーブル               |
| ディセーブル                   | 適用なし                     | 適用なし               | ディセーブル               |
| イネーブル                    | 適用なし                     | 適用なし               | イネーブル                |

#### 表 7-1 BPDU フィルタリングの設定

1. 明示的なポート設定はありません。

2. ポートは最低 10 の BPDU を送信します。BPDU を受信すると、このポートはスパニング ツリー標準ポート ステートに戻り、BPDU フィルタリングはディセーブルになります。

### ループ ガード

ループ ガードを使用すると、ポイントツーポイント リンク上の単方向リンク障害によって発生す ることがあるブリッジング ループを防止できます。

STP ループは、冗長トポロジのブロッキング ポートが誤ってフォワーディング ステートに移行し た場合に発生します。物理的な冗長トポロジのポート (ブロッキング ポートに限らない)の1つで BPDU の受信が停止すると、ポートのステートが移行する原因になります。

グローバルでイネーブル化したループ ガードが有益なのは、デバイスがポイントツーポイント リンクで接続されているスイッチド ネットワークだけです。ポイントツーポイント リンクでは、代 表ブリッジは不良 BPDU を送信するかリンクがダウンしない限り、存続します。ただし、共有リン ク上のループ ガードはインターフェイス単位でイネーブルに設定できます。 ループ ガードを使用すると、ルート ポートまたは代替/バックアップ ルート ポートが BPDU を受 信しているかどうかを判別できます。BPDU を受信していたポートで BPDU が受信されなくなる と、ループ ガードは、ポート上で BPDU の受信が再開されるまで、そのポートを不整合(ブロッ キング) ステートにします。これらのポートで BPDU の受信が再開されると、ポートおよびリンク は再び動作可能として認識されます。この回復は自動的に実行されるので、プロトコルによりポー トからループ不整合が排除されると、STP によりポート ステートが判別されます。

ループ ガードにより障害が特定されるので、STP は障害リンクまたは障害ブリッジのない安定した トポロジを収束できます。ループ ガードをディセーブルにすると、ループ不整合のポートはすべ て、リスニング ステートに移行します (STP ポート ステートの情報については、第5章「Rapid PVST+の設定」を参照してください)。

ループ ガードはポート単位でイネーブルにすることができます。ポート上でループ ガードをイ ネーブルにすると、そのポートが属しているすべてのアクティブインスタンスまたは VLAN にルー プ ガードが自動的に適用されます。 ループ ガードをディセーブルにすると、指定したポートに対 してディセーブルになります。

ルート デバイス上でループ ガードをイネーブルにしても効果はありませんが、ルート デバイスが 非ルート デバイスになった場合、保護が有効になります。

#### ルート ガード

ポート上でルート ガードをイネーブルにすると、そのポートはルート ポートになりません。受信 した BPDU により、指定ポートをルート ポートとする STP コンバージェンスが実行されると、そ のポートはルート不整合 (ブロックされた) ステートになります。ポートが優位 BPDU の送信を停 止すると、そのポートのブロックが解除されます。ポートは、STP により、フォワーディング ス テートに移行します。この回復は自動的に実行されます。

インターフェイス上でルート ガードをイネーブルにすると、そのインターフェイスが属しているす べての VLAN にルート ガードが適用されます。

ルート ガードを使用して、ルート ブリッジをネットワークに強制的に配置できます。ルート ガードでは、ルート ガードをイネーブルにしたポートが指定ポートになります。通常、ルート ブリッジ上の複数のポートが接続されている場合を除き、ルート ブリッジのポートはすべて指定ポートです。ブリッジは、ルート ガードがイネーブルであるブリッジ ポート上で優位 BPDU を受信すると、そのポートをルート不整合 STP ステートに移行します。このように、ルート ガードによってルート ブリッジの配置を制御できます。

ルートガードは、グローバルに設定することはできません。

#### STP 拡張機能の適用

図 7-5 に示すように、ネットワーク上に各種の STP 拡張機能を設定することを推奨します。ブリッジ保証は、ネットワーク全体でイネーブルになります。

#### 図 7-5 STP 拡張機能を適正に設定したネットワーク

### PVST シミュレーション

MST は、ユーザが設定しなくても、Rapid PVST+と相互運用します。この相互運用性を提供するのが、PVST シミュレーション機能です。

(注)

MST をイネーブルにすると、PVST シミュレーションがデフォルトでイネーブルになります。デフォルトでは、デバイス上のすべてのインターフェイスで MST と Rapid PVST+ が相互運用されます。

ただし、MST イネーブル ポートが Rapid PVST+イネーブル ポートに接続される可能性を防ぐには、 MST と Rapid PVST+間の接続を制御する必要があります。Rapid PVST+はデフォルトの STP モー ドなので、多数の Rapid PVST+接続が発生することがあります。

Rapid PVST+ シミュレーションを、ポート単位でディセーブルにするか、デバイス全体でグローバルにディセーブルにすると、MST イネーブル ポートは、Rapid PVST+ イネーブル ポートに接続したことが検出された時点で、ブロッキングステートに移行します。このポートは、Rapid PVST+/SSTP BPDU を受信しなくなるまで不整合ステートのままですが、そのあとは標準 STP のステート移行を再開します。

すべての STP インスタンスのルート ブリッジは、MST または Rapid PVST+ のどちらかの側に属し ている必要があります。すべての STP インスタンスのルート ブリッジがどちらか一方の側に属し ていないと、ポートは PVST シミュレーション不整合ステートになります。

(注)

すべての STP インスタンスのルート ブリッジを、MST 側に配置することを推奨します。

Nexus  $\leq$ BPDUガード ネットワーク ネットワ BPDUガード BPDU フィルタリング ポート ポート BPDU フィルタリング Nexus Nexus  $\mathbf{N}$  $\mathbf{A}$ ネットワ ネットワ・ エッジ エッジ  $\langle \Lambda \rangle$  $\langle \Lambda \rangle$ ポート ポ-ポ <del>\*</del> ホスト ホスト ネットワーク ポート ネットワーク ポート ルート ガード ルート ガード ネットワーク ポート ネットワーク ポート 186524

### ハイ アベイラビリティ

このソフトウェアは、STP のハイ アベイラビリティをサポートしています。ただし、統計情報とタイマーは STP の再起動時には復元されません。タイマーは最初から開始され、統計情報は0 にリセットされます。

(注)

ハイ アベイラビリティ機能の詳細については、『*Cisco NX-OS High Availability and Redundancy Configuration Guide* 』を参照してください。

### バーチャライゼーションのサポート

このシステムは Virtual Device Context (VDC) をサポートしています。各 VDC で個別の STP を実行できます。1 つの VDC で Rapid VPST+ を実行し、別の VDC で MST を実行することもできます。

(注)

VDC およびリソース割り当ての詳細については、『Cisco NX-OS Virtual Device Context Configuration Guide』を参照してください。

### STP 拡張機能のライセンス要件

次の表に、この機能のライセンス要件を示します。

| 製品    | ライセンス要件                                           |
|-------|---------------------------------------------------|
| NX-OS | STP 拡張機能には、ライセンスは不要です。ライセンスパッケージに含まれていない機能は Cisco |
|       | NX-OS システム イメージにバンドルされ、追加料金なしで提供されます。NX-OS ライセンス機 |
|       | 構の詳細については、『Cisco NX-OS Licensing Guide』を参照してください。 |

ただし、VDC を使用するには、Advanced Services ライセンスが必要です。

### STP 拡張機能の前提条件

STP には、次の前提条件が適用されます。

- デバイスにログオンしている必要があります。
- DCNM を使用して STP パラメータを設定する前に、デバイスのコマンド ラインに NX-OS グローバル コマンドの logging-level spanning-tree 6 を入力して、ロギング レベルを設定する必要があります。ロギング レベルの情報については、『Cisco NX-OS System Management Configuration Guide』を参照してください。
- STP を設定しておく必要があります。
- 必要に応じて、Advanced Services ライセンスをインストールし、特定の VDC を開始します。

## 注意事項および制限

STP 拡張機能の設定時は、次の注意事項および制限に従ってください。

- STP ネットワーク ポートは、スイッチだけに接続してください。
- ホストポートは、ネットワークポートではなく STP エッジポートとして設定する必要があります。
- STP ネットワーク ポート タイプをグローバルにイネーブルにする場合には、ホストに接続しているすべてのポートを手動で STP エッジ ポートとして設定してください。
- レイヤ2ホストに接続しているすべてのアクセスポートおよびトランクポートを、エッジポートとして設定する必要があります。
- ブリッジ保証は、ポイントツーポイントスパニングツリーネットワークポート上でのみ実行 されます。リンクの両端に、この機能を設定しておく必要があります。
- ブリッジ保証は、ネットワーク全体でイネーブルにすることを推奨します。
- すべてのエッジ ポート上で BPDU ガードをイネーブルにすることを推奨します。
- グローバルにイネーブルしたループ ガードは、ポイントツーポイント リンク上でのみ動作します。
- インターフェイス単位でイネーブルにしたループガードは、共有リンクおよびポイントツーポイントリンクの両方で動作します。
- ルート ガードを適用したポートは強制的に指定ポートになりますが、ルート ポートにはなり ません。ループ ガードは、ポートがルート ポートまたは代替ポートの場合にのみ有効です。 ポート上でループ ガードとルート ガードの両方を同時にイネーブルにすることはできません。
- ディセーブル化されたスパニング ツリー インスタンスまたは VLAN 上では、ループ ガードは 無効です。
- スパニングツリーは、BPDUを送信するチャネル内で最初に動作するポートを常に選択します。
   このリンクが単方向になると、チャネル内の他のリンクが正常に動作していても、ループガードによりチャネルがブロックされます。
- ループ ガードによってブロックされている一連のポートをグループ化してチャネルを形成すると、これらのポートのステート情報はスパニングツリーからすべて削除され、新しいチャネルのポートは指定ロールによりフォワーディングステートに移行できます。
- チャネルがループ ガードによりブロックされ、チャネルのメンバーが個々のリンク ステータ スに戻ると、スパニング ツリーからすべてのステート情報が削除されます。チャネルを形成し ている1つ以上のリンクが単方向であっても、個々の物理ポートは指定ロールによりフォワー ディングステートに移行できます。

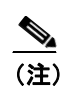

UniDirectional Link Detection (UDLD; 単方向リンク検出) アグレッシブ モードをイネーブルにすると、リンク障害を分離できます。UDLD により障害が検出されるまではループが発生することがありますが、ループ ガードでは検出できません。
 UDLD の詳細については、『Cisco NX-OS Interfaces Configuration Guide』を参照してください。

- 物理ループのあるスイッチ ネットワーク上では、ループ ガードをグローバルにイネーブルに する必要があります。
- 直接の管理制御下にないネットワーク デバイスに接続しているポート上では、ルート ガード をイネーブルにする必要があります。

### STP 拡張機能の設定

ここでは、次の内容について説明します。

- スパニング ツリー ポート タイプのグローバル設定 (p.7-11)
- 特定のインターフェイス上でのスパニング ツリー エッジ ポートの設定 (p.7-13)
- 特定のインターフェイス上でのスパニング ツリー ネットワーク ポートの設定 (p.7-14)
- BPDU ガードのグローバルなイネーブル化 (p.7-16)
- 特定のインターフェイス上での BPDU ガードのイネーブル化 (p.7-17)
- BPDU フィルタリングのグローバルなイネーブル化 (p.7-18)
- 特定のインターフェイス上での BPDU フィルタリングのイネーブル化 (p.7-20)
- ループガードのグローバルなイネーブル化 (p.7-21)
- 特定のインターフェイス上でのループガードまたはルートガードのイネーブル化 (p.7-23)
- PVST シミュレーションのグローバル設定 (p.7-25)
- ポート単位での PVST シミュレーションの設定(p.7-26)

(注)

Cisco IOS の CLI に慣れている場合、この機能の Cisco NX-OS コマンドは従来の Cisco IOS コマンド と異なる点があるため注意が必要です。

#### スパニング ツリー ポート タイプのグローバル設定

スパニング ツリー ポート タイプの指定は、次のように、ポートの接続先デバイスによって異なり ます。

- エッジ エッジ ポートはレイヤ2ホストに接続し、アクセス ポートまたはトランク ポートの どちらかに設定できます。
- ネットワーク ネットワーク ポートは、レイヤ2スイッチまたはブリッジだけに接続します。
- 標準 標準ポートは、エッジポートでもネットワークポートでもない、通常のスパニングツ リーポートです。これらのポートは、どのデバイスにも接続できます。

ポート タイプは、グローバルまたはインターフェイス単位で設定できます。デフォルトのスパニン グ ツリー ポート タイプは、標準 (normal) です。

#### 始める前に

スパニング ツリー ポート タイプを設定する前に、次のことを行う必要があります。

- 正しい VDC を開始していること(または switchto vdc コマンドを入力済みであること)を確認 してください。
- STP が設定されていることを確認してください。
- ポートの接続先デバイスに応じて、ポートを正しく設定していることを確認してください。

- 1. config t
- 2. spanning-tree port type {edge | network} default
- 3. exit
- 4. show spanning-tree
- 5. copy running-config startup-config

#### 手順の詳細

| コマンド<br>config t                                                                                              | <b>目的</b><br>コンフィギュレーション モードを開始します。                                                                                                    |
|----------------------------------------------------------------------------------------------------|----------------------------------------------------------------------------------------------------|
| config t                                                                                                    | コンフィギュレーション モードを開始します。                                                                                                    |
|                                                                                                    |                                                                                                    |
| 例:<br>switch# config t<br>switch(config)#                                                                     |                                                                                                    |
| <pre>spanning-tree port type edge default 例: switch(config)# spanning-tree port type edge default</pre>       | レイヤ2ホストに接続しているすべてのアクセ<br>スポートおよびトランクポートを、エッジ<br>ポートとして設定します。エッジポートは、リ<br>ンクをアップすると、ブロッキングステートま<br>たはラーニングステートを経由しないで、直接                                                                                                    |
|                                                                                                    | フォルトのスパニング ツリー ポートは、標準<br>ポート タイプです。                                                                                                    |
| <pre>spanning-tree port type network default 例: switch(config)# spanning-tree port type network default</pre> | レイヤ2スイッチおよびブリッジに接続してい<br>るすべてのインターフェイスを、スパニングツ<br>リーネットワークポートとして設定します。ブ<br>リッジ保証をイネーブルにすると、ネットワー<br>クポート上で自動的に実行されます。デフォル<br>トのスパニング ツリー ポートは、標準ポート<br>タイプです。                                                                                                    |
|                                                                                                    | <ul> <li>(注) レイヤ 2 ホストに接続しているイン<br/>ターフェイスをネットワーク ポートとして設定すると、これらのポートは自動的にブロッキング ステートに移行します。</li> </ul>                                                                                                    |
| exit<br>例:<br>switch(config)# exit<br>switch#                                                                 | コンフィギュレーション モードを終了します。                                                                                                    |
| show spanning-tree<br>例:<br>switch# show spanning-tree                                                        | (オプション)設定した STP ポート タイプを含<br>む STP 設定を表示します。                                                                                                    |
| copy running-config startup-config<br>例:<br>switch# copy running-config startup-config                        | (オプション)実行コンフィギュレーションを、<br>スタートアップ コンフィギュレーションにコ<br>ピーします。                                                                                                    |
|                                                                                                    | <pre>spanning-tree port type edge default  (): switch(config)# spanning-tree port type edge default  spanning-tree port type network default  (): switch(config)# spanning-tree port type network default  exit (): switch(config)# exit switch# show spanning-tree (): switch# show spanning-tree copy running-config startup-config (): switch# copy running-config startup-config (): </pre> |

次に、レイヤ2ホストに接続しているすべてのアクセスポートとトランクポートを、スパニング ツリーエッジポートとして設定する例を示します。

```
switch# config t
switch(config)# spanning-tree port type edge default
switch(config)# exit
switch#
```

次に、レイヤ2スイッチまたはブリッジに接続しているすべてのポートを、スパニング ツリーネットワーク ポートとして設定する例を示します。

```
switch# config t
switch(config)# spanning-tree port type network default
switch(config)#
```

Cisco NX-OS Layer 2 Switching コンフィギュレーション ガイド Release 4.0

### 特定のインターフェイス上でのスパニング ツリー エッジ ポートの設定

スパニング ツリー エッジ ポートは、特定のインターフェイス上に設定できます。スパニング ツ リー エッジ ポートとして設定したインターフェイスは、リンクをアップすると、ブロッキング ス テートまたはラーニング ステートを経由しないで、直接フォワーディング ステートに移行します。

このコマンドには、4つのステートがあります。

- spanning-tree port type edge アクセス ポート上でエッジの動作を明示的にイネーブルにします。
- spanning-tree port type edge trunk トランク ポート上でエッジの動作を明示的にイネーブル にします。

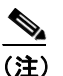

- ) spanning-tree port type edge trunk コマンドを入力すると、アクセスモードであっても、ポートはエッジポートとして設定されます。
- spanning-tree port type normal ポートを標準スパニング ツリー ポートとして明示的に設定 します。フォワーディング ステートへの直接移行はイネーブルになりません。
- no spanning-tree port type グローバル コンフィギュレーション モードで spanning-tree port type edge default コマンドがを定義した場合、エッジの動作をイネーブルにします。エッジ ポー トをグローバルに設定しない場合、no spanning-tree port type コマンドは spanning-tree port type normal コマンドと同じです。

#### 始める前に

スパニング ツリー ポート タイプを設定する前に、次のことを行う必要があります。

- 正しい VDC を開始していること(または switchto vdc コマンドを入力済みであること)を確認 してください。
- STP が設定されていることを確認してください。
- インターフェイスがレイヤ2ホストに接続していることを確認してください。

#### 手順の要約

- 1. config t
- **2.** interface *type slot/port*
- 3. spanning-tree port type edge [trunk]
- 4. exit
- 5. show spanning-tree
- 6. copy running-config startup-config

#### 手順の詳細

|        | コマンド                                | 目的                     |
|--------|-------------------------------------|------------------------|
| ステップ 1 | config t                            | コンフィギュレーション モードを開始します。 |
|        | 例:                                  |                        |
|        | switch# config t<br>switch(config)# |                        |

|        | コマンド                                                                                             | 目的                                                                                                  |
|--------|--------------------------------------------------------------------------------------------------|----------------------------------------------------------------------------------------------------|
| ステップ 2 | <pre>interface type slot/port</pre>                                                              | 設定するインターフェイスを指定し、インター                                                                               |
|        | <b>例:</b><br>switch(config)# interface ethernet 1/4<br>switch(config-if)#                        | フェイス コンフィギュレーション モードを開<br>始します。                                                                     |
| ステップ 3 | spanning-tree port type edge<br>例:<br>switch(config-if)# spanning-tree port type<br>edge         | 指定したアクセス インターフェイスをスパニ<br>ング ツリー エッジ ポートとして設定します。<br>エッジ ポートは、リンクをアップすると、ブ<br>ロッキング ステートまたけラーニング ステー |
|        | -                                                                                                | トを経由しないで、すぐにフォワーディングス<br>テートに移行します。デフォルトのスパニング<br>ツリー ポートは、標準ポート タイプです。                             |
| ステップ 4 | exit<br>例:<br>switch(config-if)# exit<br>switch(config)#                                         | インターフェイス コンフィギュレーション<br>モードを終了します。                                                                  |
| ステップ 5 | <b>show spanning-tree</b><br>例:<br>switch# show spanning-tree                                    | (オプション) 設定した STP ポート タイプを含<br>む STP 設定を表示します。                                                       |
| ステップ 6 | copy running-config startup-config         例:         switch# copy running-config startup-config | (オプション)実行コンフィギュレーションを、<br>スタートアップ コンフィギュレーションにコ<br>ピーします。                                           |

次に、イーサネット アクセス インターフェイス 1/4 をスパニング ツリー エッジ ポートとして設定 する例を示します。

switch# config t
switch(config)# interface ethernet 1/4
switch(config-if)# spanning-tree port type edge
switch(config)# exit
switch#

### 特定のインターフェイス上でのスパニング ツリー ネットワーク ポートの設定

スパニング ツリー ネットワーク ポートは、特定のインターフェイス上に設定できます。

ブリッジ保証は、スパニング ツリーネットワーク ポート上でのみ実行されます。

このコマンドには、3つのステートがあります。

- spanning-tree port type network ポートをネットワーク ポートとして明示的に設定します。 ブリッジ保証をグローバルでイネーブルにすると、スパニング ツリー ネットワーク ポート上 で自動的に実行されます。
- spanning-tree port type normal ポートを標準スパニング ツリー ポートとして明示的に設定 します。このインターフェイス上ではブリッジ保証を実行できません。
- no spanning-tree port type グローバル コンフィギュレーション モードで spanning-tree port type network default コマンドが定義された場合、ポートをスパニング ツリー ネットワーク ポートとして設定します。ブリッジ保証をグローバルでイネーブルにすると、このポート上で 自動的に実行されます。

(注)

レイヤ 2 ホストに接続しているポートをネットワーク ポートとして設定すると、自動的にブロッ キング ステートに移行します。

#### 始める前に

- スパニング ツリー ポート タイプを設定する前に、次のことを行う必要があります。
- 正しい VDC を開始していること(または switchto vdc コマンドを入力済みであること)を確認 してください。
- STP が設定されていることを確認してください。
- インターフェイスがレイヤ 2 スイッチまたはブリッジに接続していることを確認してください。

#### 手順の要約

- 1. config t
- **2.** interface *type slot/port*
- **3.** spanning-tree port type network
- 4. exit
- 5. show spanning-tree
- 6. copy running-config startup-config

#### 手順の詳細

|        | コマンド                                                               | 目的                                                                                                    |
|--------|--------------------------------------------------------------------|----------------------------------------------------------------------------------------------------|
| ステップ 1 | config t                                                           | コンフィギュレーション モードを開始します。                                                                                        |
|        | 例:<br>switch# config t<br>switch(config)#                          |                                                                                                    |
| ステップ 2 | <pre>interface type slot/port</pre>                                | 設定するインターフェイスを指定し、インター                                                                                         |
|        | 例:<br>switch(config)# interface ethernet 1/4<br>switch(config-if)# | フェイス コンフィギュレーション モードを開<br>始します。                                                                               |
| ステップ 3 | spanning-tree port type network                                    | 指定したインターフェイスをスパニング ツ                                                                                          |
|        | 例:<br>switch(config-if)# spanning-tree port type<br>network        | リーネットワーク ポートとして設定します。ブ<br>リッジ保証をイネーブルにすると、ネットワー<br>クポート上で自動的に実行されます。 デフォル<br>トのスパニング ツリー ポートは、標準ポート<br>タイプです。 |
| ステップ 4 | exit                                                               | インターフェイス コンフィギュレーション                                                                                          |
|        | 例:<br>switch(config-if)# exit<br>switch(config)#                   | モードを終了します。                                                                                                    |
| ステップ 5 | show spanning-tree                                                 | (オプション)設定した STP ポート タイプを含                                                                                     |
|        | 例:<br>switch# show spanning-tree                                   | む STP 設定を表示します。                                                                                               |
| ステップ 6 | copy running-config startup-config                                 | (オプション)実行コンフィギュレーションを、                                                                                        |
|        | 例:<br>switch# copy running-config startup-config                   | スタートアップ コンフィギュレーションにコ<br>ピーします。                                                                               |

次に、イーサネットインターフェイス 1/4 をスパニング ツリー ネットワーク ポートとして設定す る例を示します。

```
switch# config t
switch(config)# interface ethernet 1/4
switch(config-if)# spanning-tree port type network
switch(config)# exit
switch#
```

### BPDU ガードのグローバルなイネーブル化

BPDU ガードは、デフォルトでグローバルにイネーブル化できます。この設定では、BPDU を受信 したエッジ ポートがシャットダウンされます。

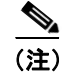

すべてのエッジポート上で BPDU ガードをイネーブルにすることを推奨します。

#### 始める前に

この機能を設定する前に、次のことを行う必要があります。

- 正しい VDC を開始していること(または switchto vdc コマンドを入力済みであること)を確認 してください。
- STP が設定されていることを確認してください。
- いくつかのスパニング ツリーエッジ ポートが設定されていることを確認してください。

#### 手順の要約

- 1. config t
- 2. spanning-tree port type edge bpduguard default
- 3. exit
- 4. show spanning-tree summary
- 5. copy running-config startup-config

#### 手順の詳細

|        | コマンド                                                                           | 目的                                                 |
|--------|--------------------------------------------------------------------------------|----------------------------------------------------|
| ステップ 1 | config t                                                                       | コンフィギュレーション モードを開始します。                             |
|        | <b>例:</b><br>switch# config t<br>switch(config)#                               |                                                    |
| ステップ 2 | spanning-tree port type edge bpduguard<br>default                              | すべてのスパニング ツリー エッジ ポート上<br>で、デフォルトの BPDU ガードをイネーブルに |
|        | <b>例:</b><br>switch(config)# spanning-tree port type<br>edge bpduguard default | します。デフォルトで、グローバル BPDU ガー<br>ドはディセーブルです。            |
| ステップ 3 | exit                                                                           | コンフィギュレーション モードを終了します。                             |
|        | <b>例:</b><br>switch(config)# exit<br>switch#                                   |                                                    |
|        |                                                                                |                                                    |

|        | コマンド                                             | 目的                              |
|--------|--------------------------------------------------|---------------------------------|
| ステップ 4 | show spanning-tree summary                       | (オプション)STP 情報の要約を表示します。         |
|        | 例:<br>switch# show spanning-tree summary         |                                 |
| ステップ 5 | copy running-config startup-config               | (オプション)実行コンフィギュレーションを、          |
|        | 例:<br>switch# copy running-config startup-config | スタートアップ コンフィギュレーションにコ<br>ピーします。 |

次に、すべてのスパニング ツリー エッジ ポート上で BPDU ガードをイネーブルにする例を示します。

```
switch# config t
switch(config)# spanning-tree port type edge bpduguard default
switch(config)# exit
switch#
```

### 特定のインターフェイス上での BPDU ガードのイネーブル化

指定したインターフェイス上で BPDU ガードをイネーブルに設定できます。BPDU ガードをイネー ブルにすると、BPDU を受信した場合にポートがシャットダウンされます。

指定したインターフェイス上の BPDU ガードは、次のように設定できます。

- spanning-tree bpduguard enable インターフェイス上で BPDU ガードを無条件でイネーブル にします。
- spanning-tree bpduguard disable インターフェイス上で BPDU ガードを無条件でディセーブ ルにします。
- no spanning-tree bpduguard インターフェイスが稼働中のエッジ ポートで、さらに spanning-tree port type edge bpduguard default コマンドが設定された場合にのみ、そのイン ターフェイス上で BPDU ガードをイネーブルにします。

#### 始める前に

この機能を設定する前に、次のことを行う必要があります。

- 正しい VDC を開始していること(または switchto vdc コマンドを入力済みであること)を確認 してください。
- STP が設定されていることを確認してください。

- 1. config t
- **2.** interface *type slot/port*
- 3. spanning-tree bpduguard {enable | disable}
- 4. exit
- 5. show spanning-tree summary
- 6. copy running-config startup-config

#### 手順の詳細

|        | コマンド                                                               | 目的                                                                                  |
|--------|--------------------------------------------------------------------|-------------------------------------------------------------------------------------|
| ステップ 1 | config t                                                           | コンフィギュレーションモードを開始します。                                                               |
|        | 例:<br>switch# config t<br>switch(config)#                          |                                                                                     |
| ステップ 2 | interface type slot/port                                           | 設定するインターフェイスを指定し、インター                                                               |
|        | 例:<br>switch(config)# interface ethernet 1/4<br>switch(config-if)# | フェイス コンフィギュレーション モードを開<br>始します。                                                     |
| ステップ 3 | <pre>spanning-tree bpduguard {enable   disable}</pre>              | 指定したスパニング ツリー エッジ インター                                                              |
|        | 例:<br>switch(config-if)# spanning-tree bpduguard<br>enable         | フェイスの BPDU ガードをイネーブルまたは<br>ディセーブルにします。デフォルトでは、イン<br>ターフェイス上の BPDU ガードはディセーブ<br>ルです。 |
|        | no spanning-tree bpduguard                                         | spanning-tree port type edge bpduguard default                                      |
|        | <b>例:</b><br>switch(config-if)# no spanning-tree<br>bpduguard      | コマンドの入力により、インターフェイスに設<br>定されたデフォルトのグローバル BPDU ガー<br>ド 設定に戻します。                      |
| ステップ 4 | exit                                                               | インターフェイス モードを終了します。                                                                 |
|        | 例:<br>switch(config-if)# exit<br>switch(config)#                   |                                                                                     |
| ステップ 5 | show spanning-tree summary                                         | (オプション)STP 情報の要約を表示します。                                                             |
|        | 例:<br>switch# show spanning-tree summary                           |                                                                                     |
| ステップ 6 | copy running-config startup-config                                 | (オプション)実行コンフィギュレーションを、                                                              |
|        | 例:<br>switch(config)# copy running-config<br>startup-config        | スタートアップ コンフィギュレーションにコ<br>ピーします。                                                     |

次に、イーサネット エッジ ポート 1/4 で、BPDU ガードを明示的にイネーブルにする例を示します。

switch# config t
switch (config)# interface ethernet 1/4
switch(config-if)# spanning-tree bpduguard enable
switch(config-if)# exit
switch(config)#

### BPDU フィルタリングのグローバルなイネーブル化

スパニング ツリー エッジ ポート上で、BPDU フィルタリングをデフォルトでグローバルにイネー ブル化できます。

BPDU フィルタリングがイネーブルであるエッジポートは、BPDU を受信するとエッジポートとし ての稼働ステータスが失われ、通常の STP ステート移行を再開します。ただし、エッジポートと してのポート設定は維持されます。

注意

このコマンドは、慎重に使用してください。このコマンドを誤って使用すると、ブリッジングループの原因になります。

#### 始める前に

この機能を設定する前に、次のことを行う必要があります。

- 正しい VDC を開始していること(または switchto vdc コマンドを入力済みであること)を確認 してください。
- STP が設定されていることを確認してください。
- いくつかのスパニング ツリーエッジ ポートが設定されていることを確認してください。

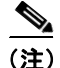

グローバルにイネーブル化した BPDU フィルタリングは、エッジ ポートとして稼働中のポートに のみ適用されます。ポートは、リンクアップ時にいくつかの BPDU を送信してから、発信 BPDU を フィルタリングします。エッジ ポート上で BPDU が受信されると、稼働 エッジ ポートとしてのス テータスがすぐに失われ、BPDU フィルタリングはディセーブルになります。

#### 手順の要約

- 1. config t
- 2. spanning-tree port type edge bpdufilter default
- 3. exit
- 4. show spanning-tree summary
- 5. copy running-config startup-config

#### 手順の詳細

|        | コマンド                                                                     | 目的                                                       |
|--------|--------------------------------------------------------------------------|----------------------------------------------------------|
| ステップ 1 | config t                                                                 | コンフィギュレーション モードを開始します。                                   |
|        | <b>例:</b><br>switch# config t<br>switch(config)#                         |                                                          |
| ステップ 2 | spanning-tree port type edge bpdufilter<br>default                       | すべての稼働中のスパニング ツリー エッジ<br>ポート上で、デフォルトの BPDU フィルタリン        |
|        | 例:<br>switch(config)# spanning-tree port type<br>edge bpdufilter default | グをイネーブルにします。デフォルトでは、グ<br>ローバル BPDU フィルタリングはディセーブ<br>ルです。 |
| ステップ 3 | exit                                                                     | コンフィギュレーション モードを終了します。                                   |
|        | 例:<br>switch(config)# exit<br>switch#                                    |                                                          |
| ステップ 4 | show spanning-tree summary                                               | (オプション)STP 情報の要約を表示します。                                  |
|        | 例:<br>switch# show spanning-tree summary                                 |                                                          |
| ステップ 5 | copy running-config startup-config                                       | (オプション)実行コンフィギュレーションを、                                   |
|        | ()al ·                                                                   | スタートアップ コンフィギュレーションにコ                                    |
|        | switch# copy running-config startup-config                               | ピーします。                                                   |

次に、すべての稼働中のスパニング ツリー エッジ ポート上で BPDU フィルタリングをイネーブル にする例を示します。

switch# config t
switch(config)# spanning-tree port type edge bpdufilter default
switch(config)# exit
switch#

### 特定のインターフェイス上での BPDU フィルタリングのイネーブル化

指定したインターフェイスに BPDU フィルタリングを適用できます。インターフェイスで BPDU フィルタリングをイネーブルにすると、そのインターフェイス上では BPDU は送信されず、受信し たすべての BPDU がドロップされます。この BPDU フィルタリング機能は、トランキング モード かどうかに関係なく、インターフェイス全体に適用されます。

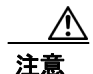

特定のインターフェイスへの spanning-tree bpdufilter enable コマンドの入力は、慎重に行ってくだ さい。ホストに接続していないポートに BPDU フィルタリングを設定すると、そのポートは受信 した BPDU をすべて無視してフォワーディングに移行するので、ブリッジング ループが発生する ことがあります。

このコマンドの入力により、指定したインターフェイスのポート設定を上書きすることができま す。

このコマンドには、3つのステートがあります。

- spanning-tree bpdufilter enable インターフェイス上で BPDU フィルタリングを無条件でイネーブルにします。
- spanning-tree bpdufilter disable インターフェイス上で BPDU フィルタリングを無条件で ディセーブルにします。
- no spanning-tree bpdufilter インターフェイスが稼働中のエッジポートで、さらに spanning-tree port type edge bpdufilter default コマンドが設定された場合にのみ、インターフェ イスの BPDU フィルタリングをイネーブルにします。

#### 始める前に

この機能を設定する前に、次のことを行う必要があります。

- 正しい VDC を開始していること(または switchto vdc コマンドを入力済みであること)を確認 してください。
- STP が設定されていることを確認してください。

(注)

ポート上で BPDU フィルタリングをローカルでイネーブルにすると、そのポートでは BPDU が送 受信されなくなります。

- 1. config t
- 2. interface type slot/port
- 3. spanning-tree bpdufilter {enable | disable}
- 4. exit
- Cisco NX-OS Layer 2 Switching コンフィギュレーション ガイド Release 4.0

- 5. show spanning-tree summary
- 6. copy running-config startup-config

#### 手順の詳細

| Jマンド目的aryy 1config tコンフイギュレーションモードを開始します。#::::::::::::::::::::::::::::::::::::                                                                                                    |        |                                                                      |                                           |
|----------------------------------------------------------------------------------------------------|--------|----------------------------------------------------------------------|-------------------------------------------|
| ステップ1config tコンフィギュレーションモードを開始します。グ:<br>switch(config)#<br>switch(config)#設定するインターフェイスを指定し、インター<br>フェイス コンフィギュレーションモードを開始します。ステップ2interface type slot/port<br>Switch(config)# interface ethernet 1/4<br>switch(config)# interface ethernet 1/4<br>switch(config-if)#設定するインターフェイス コンフィギュレーションモードを開始します。ステップ3調paning-tree bpdufilter (enable  <br>disale)指定したスパニング ツリー エッジインター<br>フェイスの BPDU フィルタリングをイネーブ<br>ルまたはディセーブルにします。デフォルトで<br>は、BPDU フィルタリングはディセーブルです。グ:<br>switch(config-if)# spanning-tree<br>bpdufilter enableインターフェイスが稼働中のスパニング ツ<br>リー エッジ ポートで、さらに spanning-tree<br>port type edge bpdufilter default コマンドが入力<br>された場合、インターフェイスの BPDU フィル<br>タリングをイネーブルにします。ステップ4exitインターフェイス モードを終了します。インターフェイス モードを終了します。第<br>switch(config)#<br>switch(config)#ステップ5show spanning-tree summary<br>switch(config)#<br>switch(config)#(オブション) 実行コンフィギュレーションを、<br>スクートアップ コンフィギュレーションにコ<br>ビーします。ステップ5fi<br>switch(config)# copy running-config<br>startup-config(オブション) 実行コンフィギュレーションを、<br>スクートアップ コンフィギュレーションにコ<br>ビーします。                                                                                                    |        | コマンド                                                                 | 目的                                        |
| #:<br>switch(config)##:<br>switch(config)# <b>AFy72</b> interface type slot/port#:<br>#:<br>witch(config)# interface ethernet 1/4<br>switch(config)=if)##:<br>#:<br><th>ステップ 1</th> <th>config t</th> <th>コンフィギュレーション モードを開始します。</th> | ステップ 1 | config t                                                             | コンフィギュレーション モードを開始します。                    |
| ステップ2interface type slot/port設定するインターフェイスを指定し、インターフェイスを指定し、インターフェイス コンフィギュレーションモードを開始します。<br>オーンジョンモードを開始します。ステップ3例:<br>switch(config)# interface ethernet 1/4<br>switch(config-if)#設定するインターフェイス 急指定し、スパターフェイスを指定し、インターフェイス コンフィギュレーションモードを開始します。ステップ3「日本<br>                                                                                                    |        | <b>例:</b><br>switch# config t<br>switch(config)#                     |                                           |
| 例:<br>switch(config)# interface ethernet 1/4<br>switch(config-if)#フェイス コンフィギュレーション モードを開始します。ステップ3第anning-tree bpdufilter {enable  <br>disable}指定したスパニング ツリー エッジ インター<br>フェイス の BPDU フィルタリングをイネーブ<br>ルまたはディセーブルにします。デフォルトで<br>は、BPDU フィルタリングはディセーブルです。例:<br>                                                                                                    | ステップ 2 | interface type slot/port                                             | 設定するインターフェイスを指定し、インター                     |
| Switch (config) # interface ethernet 1/4<br>switch (config-if) #Mulsts.ステップ3Spanning-tree bpdufilter {enable  <br>disable}指定したスパニング ツリー エッジインター<br>フェイスの BPDU フィルタリングをイネーブ<br>ルまたはディセーブルにします。デフォルトで<br>は、BPDU フィルタリングはディセーブルにします。デフォルトで<br>は、BPDU フィルタリングはディセーブルです。例:<br>switch (config-if) # spanning-tree<br>bpdufilter enableインターフェイスが稼働中のスパニング ツ<br>リー エッジ ポートで、さらに spanning-tree<br>port type edge bpdufilter default コマンドが入力<br>された場合、インターフェイスの BPDU フィル<br>タリングをイネーブルにします。ステップ4exitインターフェイス ボ稼働中のスパニング ツ<br>リー エッジ ポートで、さらに spanning-tree<br>port type edge bpdufilter default コマンドが入力<br>された場合、インターフェイスの BPDU フィル<br>タリングをイネーブルにします。ステップ5exitインターフェイス モードを終了します。タ:<br>switch (config-if) # exit<br>switch(config) #<br>switch(config) #(オプション) STP 情報の要約を表示します。ステップ6ダ:<br>switch(sonfig) # copy running-config<br>startup-config(オプション) 実行コンフィギュレーションを、<br>スタートアップ コンフィギュレーションにコ<br>ビーします。                                                                                                    |        | 4ai -                                                                | フェイス コンフィギュレーション モードを開                    |
| ステップ3spanning-tree bpdufilter {enable  <br>disable}指定したスパニング ツリー エッジ インター<br>フェイスの BPDU フィルタリングをイネーブ<br>ルまたはディセーブルにします。デフォルトで<br>は、BPDU フィルタリングはディセーブルです。<br>ルまたはディセーブルにします。デフォルトで<br>は、BPDU フィルタリングはディセーブルです。<br>マンターフェイスが稼働中のスパニング ツ<br>リー エッジ ポートで、さらに spanning-tree<br>port type edge bpdufilter default コマンドが入力<br>された場合、インターフェイスの BPDU フィル<br>タリングをイネーブルにします。ステップ4exitインターフェイス Type edge bpdufilter default コマンドが入力<br>された場合、インターフェイスの BPDU フィル<br>タリングをイネーブルにします。ステップ5M:<br>switch(config-if)# spanning-tree<br>bpdufilter enableインターフェイス モードを終了します。ステップ5M:<br>switch(config)#<br>switch(config)#(オプション) STP 情報の要約を表示します。ステップ6M:<br>switch(config)# copy running-config<br>startup-config(オプション) 実行コンフィギュレーションを、<br>スタートアップ コンフィギュレーションにコ<br>ビーします。                                                                                                    |        | <pre>switch(config)# interface ethernet 1/4 switch(config-if)#</pre> | 始します。                                     |
| disable)フェイスの BPDU フィルタリングをイネーブ<br>ルまたはディセーブルにします。デフォルトで<br>は、BPDU フィルタリングはディセーブルです。例:<br>switch(config-if)# spanning-tree<br>bpdufilter enableインターフェイスが稼働中のスパニング ツ<br>リーエッジ ポートで、さらに spanning-tree<br>port type edge bpdufilter default コマンドが入力<br>された場合、インターフェイスの BPDU フィル<br>タリングをイネーブルにします。ステップ 4exitインターフェイス スの BPDU フィル<br>リーエッジ ポートで、さらに spanning-tree<br>port type edge bpdufilter default コマンドが入力<br>された場合、インターフェイスの BPDU フィル<br>タリングをイネーブルにします。ステップ 5exitインターフェイス モードを終了します。Aテップ 5switch(config-if)# exit<br>switch(config)#(オプション) STP 情報の要約を表示します。ステップ 6例:<br>switch# show spanning-tree summary<br>copy running-config<br>startup-config(オプション) 実行コンフィギュレーションを、<br>スタートアップ コンフィギュレーションにコ<br>ビーします。                                                                                                    | ステップ 3 | spanning-tree bpdufilter {enable                                     | 指定したスパニング ツリー エッジ インター                    |
| 例:<br>switch(config-if)# spanning-tree<br>bpdufilter enableルまたはディセーブルにします。デフォルトで<br>は、BPDU フィルタリングはディセーブルです。no spanning-tree bpdufilterインターフェイスが稼働中のスパニング ツ<br>リーエッジ ポートで、さらに spanning-tree<br>port type edge bpdufilter default コマンドが入力<br>された場合、インターフェイスの BPDU フィル<br>タリングをイネーブルにします。ステップ4exitインターフェイス モードを終了します。ステップ5約:<br>switch(config)#<br>show spanning-tree summary<br>copy running-config(オプション) STP 情報の要約を表示します。ステップ6グ!<br>switch(config)# copy running-config<br>startup-config(オプション) 実行コンフィギュレーションを、<br>スタートアップ コンフィギュレーションにコ<br>ピーします。                                                                                                    |        | disable}                                                             | フェイスの BPDU フィルタリングをイネーブ                   |
| switch(config-if)# spanning-tree<br>bpdufilter enableは、BPDU フィルタリングはディセーブルです。<br>は、BPDU フィルタリングはディセーブルです。<br>は、BPDU フィルタリングはディセーブルです。<br>は、BPDU フィルタリングはディセーブルです。<br>(クリングターフェイスが稼働中のスパニング ツ<br>リーエッジ ポートで、さらに spanning-tree<br>port type edge bpdufilter default コマンドが入力<br>された場合、インターフェイスの BPDU フィル<br>タリングをイネーブルにします。ステップ4exitインターフェイス モードを終了します。ステップ5M:<br>switch(config)#<br>switch(config)#(オプション) STP 情報の要約を表示します。ステップ6例:<br>switch(config)#<br>copy running-config<br>startup-config(オプション) 実行コンフィギュレーションを、<br>スタートアップ コンフィギュレーションにコ<br>ピーします。                                                                                                    |        | 例:                                                                   | ルまたはディセーブルにします。デフォルトで                     |
| no spanning-tree bpdufilterインターフェイスが稼働中のスパニング ツ<br>リーエッジ ポートで、さらに spanning-tree<br>port type edge bpdufilter default コマンドが入力<br>された場合、インターフェイスの BPDU フィル<br>タリングをイネーブルにします。ステップ4M:<br>switch(config-if)# exit<br>switch(config)#インターフェイス モードを終了します。Aデップ5M:<br>switch(config)#インターフェイス モードを終了します。Aデップ6M:<br>switch# show spanning-tree summary<br>copy running-config(オプション) STP 情報の要約を表示します。AFップ6M:<br>switch# show spanning-tree summary<br>copy running-config(オプション) 実行コンフィギュレーションを、<br>スタートアップ コンフィギュレーションにコ<br>ピーします。                                                                                                    |        | <pre>switch(config-if)# spanning-tree bpdufilter enable</pre>        | は、BPDU フィルタリングはディセーブルです。                  |
| 例:<br>switch(config-if)# spanning-tree<br>bpdufilter enableリーエッジポートで、さらに spanning-tree<br>port type edge bpdufilter default コマンドが入力<br>された場合、インターフェイスの BPDU フィル<br>タリングをイネーブルにします。ステップ4exitインターフェイスモードを終了します。Aテップ5例:<br>switch(config)#<br>show spanning-tree summary(オプション) STP 情報の要約を表示します。ステップ6例:<br>switch(config)# copy running-config<br>startup-config(オプション) 実行コンフィギュレーションを、<br>スタートアップコンフィギュレーションにコ<br>ピーします。                                                                                                    |        | no spanning-tree bpdufilter                                          | インターフェイスが稼働中のスパニング ツ                      |
| witch(config-if)# spanning-tree<br>bpdufilter enableport type edge bpdufilter default コマンドが入力<br>された場合、インターフェイスの BPDU フィル<br>タリングをイネーブルにします。ステップ4exitインターフェイス モードを終了します。例:<br>switch(config-if)# exit<br>switch(config)#(オプション) STP 情報の要約を表示します。ステップ5show spanning-tree summary<br>switch# show spanning-tree summary(オプション) STP 情報の要約を表示します。ステップ6例:<br>switch(config)# copy running-config<br>startup-config(オプション) 実行コンフィギュレーションを、<br>スタートアップコンフィギュレーションにコ<br>ピーします。                                                                                                    |        | ()al :                                                               | リー エッジ ポートで、さらに spanning-tree             |
| bpdufilter enableされた場合、インターフェイスの BPDU フィル<br>タリングをイネーブルにします。ステップ4exitインターフェイス モードを終了します。例:<br>switch(config)#switch(config)#ステップ5show spanning-tree summary(オプション) STP 情報の要約を表示します。例:<br>switch# show spanning-tree summary(オプション) 実行コンフィギュレーションを、<br>スタートアップコンフィギュレーションにコ<br>ピーします。                                                                                                    |        | <pre>switch(config-if)# spanning-tree</pre>                          | port type edge bpdufilter default コマンドが入力 |
| ステップ4exitインターフェイスモードを終了します。例:<br>switch(config)#*********************************                                                                                                    |        | bpdufilter enable                                                    | された場合、インターフェイスの BPDU フィル                  |
| ステップ4exitインターフェイスモードを終了します。例:<br>switch(config)#witch(config)#exitステップ5show spanning-tree summary(オプション) STP 情報の要約を表示します。例:<br>switch# show spanning-tree summary(オプション) 実行コンフィギュレーションを、<br>スタートアップコンフィギュレーションにコ<br>ピーします。                                                                                                    |        |                                                                      | タリングをイネーブルにします。                           |
| 例:<br>switch(config)#exitステップ 5show spanning-tree summary(オプション) STP 情報の要約を表示します。A:<br>switch# show spanning-tree summary(オプション) 実行コンフィギュレーションを、<br>ステップ 6A:<br>switch(config)# copy running-config<br>startup-config(オプション) 実行コンフィギュレーションを、<br>スタートアップ コンフィギュレーションにコ<br>ピーします。                                                                                                    | ステップ 4 | exit                                                                 | インターフェイスモードを終了します。                        |
| ステップ5show spanning-tree summary(オプション) STP 情報の要約を表示します。例:<br>switch# show spanning-tree summary(オプション) 実行コンフィギュレーションを、ステップ6のpy running-config startup-config<br>switch(config)# copy running-config startup-config<br>startup-config(オプション) 実行コンフィギュレーションを、<br>スタートアップ コンフィギュレーションにコ<br>ピーします。                                                                                                    |        | 例:<br>switch(config-if)# exit<br>switch(config)#                     |                                           |
| Aテップ6例:<br>switch# show spanning-tree summarycopy running-config startup-config(オプション) 実行コンフィギュレーションを、<br>スタートアップ コンフィギュレーションにコ<br>ピーします。                                                                                                    | ステップ 5 | show spanning-tree summary                                           | (オプション)STP 情報の要約を表示します。                   |
| ステップ6copy running-config startup-config(オプション) 実行コンフィギュレーションを、<br>スタートアップ コンフィギュレーションにコ<br>ピーします。                                                                                                    |        | 例:<br>switch# show spanning-tree summary                             |                                           |
| <b>例</b> :<br>switch(config)# copy running-config<br>startup-config                                                                                                    | ステップ 6 | copy running-config startup-config                                   | (オプション)実行コンフィギュレーションを、                    |
| switch(config)# copy running-config ビーします。<br>startup-config                                                                                                    |        | ()al :                                                               | スタートアップ コンフィギュレーションにコ                     |
|                                                                                                    |        | switch(config)# copy running-config<br>startup-config                | ピーします。                                    |

次に、イーサネットエッジポート 1/4 で、BPDU フィルタリングを明示的にイネーブルにする例を 示します。

```
switch# config t
switch (config)# interface ethernet 1/4
switch(config-if)# spanning-tree bpdufilter enable
switch(config-if)# exit
switch(config)#
```

### ループ ガードのグローバルなイネーブル化

すべてのポイントツーポイント スパニング ツリー 標準ポートおよびネットワーク ポート上で、 ループ ガードをデフォルトでグローバルにイネーブル化できます。ループ ガードは、エッジ ポー ト上では実行されません。 ループ ガードは、ブリッジ ネットワークに追加のセキュリティ機能を提供します。ループ ガード は、単方向リンク障害が発生した場合、代替ポートまたはルート ポートが指定ポートにならないよ うに阻止します。

<u>入</u> (注)

インターフェイスを指定してループ ガードを適用すると、グローバルなループ ガード設定が上書 きされます。

#### 始める前に

この機能を設定する前に、次のことを行う必要があります。

- 正しい VDC を開始していること(または switchto vdc コマンドを入力済みであること)を確認 してください。
- STP が設定されていることを確認してください。
- スパニング ツリーの標準ポートまたはいくつかのネットワーク ポートが設定されていること を確認してください。

#### 手順の要約

- 1. config t
- 2. spanning-tree loopguard default
- 3. exit
- 4. show spanning-tree summary
- 5. copy running-config startup-config

#### 手順の詳細

|        | コマンド                                                            | 目的                                                                         |
|--------|-----------------------------------------------------------------|----------------------------------------------------------------------------|
| ステップ 1 | config t                                                        | コンフィギュレーション モードを開始します。                                                     |
|        | <b>例:</b><br>switch# config t<br>switch(config)#                |                                                                            |
| ステップ 2 | spanning-tree loopguard default                                 | すべてのスパニング ツリー標準ポートおよび                                                      |
|        | <b>例:</b><br>switch(config)# spanning-tree loopguard<br>default | ネットワーク ポート上で、デフォルトのループ<br>ガードをイネーブルにします。デフォルトで、<br>グローバル ループ ガードはディセーブルです。 |
| ステップ 3 | exit                                                            | コンフィギュレーション モードを終了します。                                                     |
|        | 例:<br>switch(config)# exit<br>switch#                           |                                                                            |
| ステップ 4 | show spanning-tree summary                                      | (オプション)STP 情報の要約を表示します。                                                    |
|        | 例:<br>switch# show spanning-tree summary                        |                                                                            |
| ステップ 5 | copy running-config startup-config                              | (オプション) 実行コンフィギュレーションを、                                                    |
|        | ()al ·                                                          | スタートアップ コンフィギュレーションにコ                                                      |
|        | switch# copy running-config startup-config                      | ピーします。                                                                     |

次に、すべてのスパニング ツリー標準ポートおよびネットワーク ポート上で、ループ ガードをイ ネーブルにする例を示します。

switch# config t
switch(config)# spanning-tree loopguard default
switch(config)# exit
switch#

### 特定のインターフェイス上でのループ ガードまたはルート ガードのイネーブル化

(注)

ループ ガードは、スパニング ツリー標準ポートまたはネットワーク ポート上で実行できます。ルー トガードは、 すべてのスパニング ツリー ポート (標準、エッジ、またはネットワーク)で実行で きます。

指定したインターフェイス上で、ループ ガードまたはルート ガードのどちらかをイネーブルに設 定できます。

ループ ガードは、共有リンクまたはポイントツーポイント リンク上のインターフェイス単位でイ ネーブルに設定できます。

ポート上でルート ガードをイネーブルにすることは、そのポートをルート ポートにできないこと を意味します。ループ ガードは、単方向リンクの障害発生時に、代替ポートまたはルート ポート が指定ポートになるのを防止します。

インターフェイス上でイネーブルにしたループ ガードおよびルート ガードは、そのインターフェ イスが属すすべての VLAN に適用されます。

(注)

インターフェイスを指定してループ ガードを適用すると、グローバルなループ ガード設定が上書 きされます。

#### 始める前に

この機能を設定する前に、次のことを行う必要があります。

- 正しい VDC を開始していること(または switchto vdc コマンドを入力済みであること)を確認 してください。
- STP が設定されていることを確認してください。
- ループ ガードを設定する対象が、スパニング ツリー標準ポートまたはネットワーク ポートであることを確認してください。

- 1. config t
- **2.** interface type slot/port
- **3.** spanning-tree guard {loop | root | none}
- 4. exit
- 5. show spanning-tree summary
- 6. copy running-config startup-config

手順の詳細

|        | コマンド                                                                | 目的                                                                                          |
|--------|---------------------------------------------------------------------|---------------------------------------------------------------------------------------------|
| ステップ 1 | config t                                                            | コンフィギュレーション モードを開始します。                                                                      |
|        | <b>例:</b><br>switch# config t<br>switch(config)#                    |                                                                                             |
| ステップ 2 | <pre>interface type slot/port</pre>                                 | 設定するインターフェイスを指定し、インター                                                                       |
|        | 例:<br>switch(config)# interface ethernet 1/4<br>switch(config-if)#  | フェイス コンフィギュレーション モードを開<br>始します。                                                             |
| ステップ 3 | spanning-tree guard {loop   root   none}                            | 指定したインターフェイス上でループ ガード                                                                       |
|        | 例:<br>switch(config-if)# spanning-tree guard<br>loop                | またはルート ガードをイネーブルまたはディ<br>セーブルにします。デフォルトでは、ルート<br>ガードはディセーブルです。指定したポートの<br>ループ ガードもディセーブルです。 |
|        |                                                                     | <u> </u>                                                                                    |
|        |                                                                     | <ul> <li>(注) ループ ガードが実行されるのは、スパ<br/>ニング ツリーの標準インターフェイス<br/>およびネットワーク インターフェイス</li> </ul>    |
|        |                                                                     | 上だけです。                                                                                      |
|        |                                                                     | この例では、指定したインターフェイス上で<br>ループ ガードをイネーブルにしています。                                                |
| ステップ 4 | exit                                                                | インターフェイスモードを終了します。                                                                          |
|        | 例:<br>switch(config-if)# exit<br>switch(config)#                    |                                                                                             |
| ステップ 5 | <pre>interface type slot/port</pre>                                 | 設定するインターフェイスを指定し、インター                                                                       |
|        | 例:<br>switch(config)# interface ethernet 1/10<br>switch(config-if)# | フェイス コンフィギュレーション モードを開<br>始します。                                                             |
| ステップ 6 | <pre>spanning-tree guard {loop   root   none}</pre>                 | 指定したインターフェイス上でループ ガード                                                                       |
|        | <b>例:</b>                                                           | またはルート ガードをイネーブルまたはディ                                                                       |
|        | switch(config-if)# spanning-tree guard<br>root                      | ガードはディセーブルです。指定したポートの                                                                       |
|        |                                                                     | ループ ガードもディセーブルです。                                                                           |
|        |                                                                     | この例では、別のインターフェイス上でルート<br>ガードをイネーブルにしています。                                                   |
| ステップ 7 | exit                                                                | インターフェイスモードを終了します。                                                                          |
|        | 例:<br>switch(config-if)# exit<br>switch(config)#                    |                                                                                             |
| ステップ 8 | show spanning-tree summary                                          | (オプション)STP 情報の要約を表示します。                                                                     |
|        | 例:<br>switch# show spanning-tree summary                            |                                                                                             |
| ステップ 9 | copy running-config startup-config                                  | (オプション) 実行コンフィギュレーションを、                                                                     |
|        | <b>例:</b><br>switch(config)# copy running-config<br>startup-config  | スタートアップ コンフィギュレーションにコ<br>ピーします。                                                             |

■ Cisco NX-OS Layer 2 Switching コンフィギュレーション ガイド Release 4.0

次に、イーサネット ポート 1/4 上でルート ガードをイネーブルにする例を示します。

```
switch# config t
switch (config)# interface ethernet 1/4
switch(config-if)# spanning-tree guard root
switch(config-if)# end
switch(config)#
```

### PVST シミュレーションのグローバル設定

(注)

PVST シミュレーションは、デフォルトでイネーブルです。デフォルトでは、デバイス上のすべて のインターフェイスで MST と Rapid PVST+ が相互運用されます。

MST は、Rapid PVST+と相互運用します。ただし、デフォルトの STP モードで、MST を実行して いないデバイスに接続する可能性を防ぐには、この自動機能をディセーブルに設定できます。PVST シミュレーションをディセーブルにすると、Rapid PVST+イネーブル ポートに接続したことが検出 された時点で、MST イネーブル ポートはブロッキング ステートに移行します。このポートは、 BPDU を受信しなくなるまでは不整合ステートのままですが、そのあとは標準 STP のステート移行 を再開します。

この自動機能は、グローバルまたはポート単位でブロックできます。グローバル コマンドを入力 し、インターフェイス コマンド モードでデバイス全体の PVST シミュレーション設定を変更でき ます。

#### 始める前に

正しい VDC を開始していること(または switchto vdc コマンドを入力済みであること)を確認してください。

- 1. config t
- 2. no spanning-tree mst simulate pvst global
- 3. exit
- 4. show spanning-tree detail
- 5. copy running-config startup-config

|        | コマンド                                                               | 目的                                                                                                    |
|--------|--------------------------------------------------------------------|----------------------------------------------------------------------------------------------------|
| ステップ 1 | config t                                                           | コンフィギュレーション モードを開始します。                                                                                                    |
|        | 例:<br>switch# config t<br>switch(config)#                          |                                                                                                    |
| ステップ 2 | no spanning-tree mst simulate pvst global                          | スイッチ上のすべてのインターフェイスで、                                                                                                    |
|        | 例:<br>switch(config)# no spanning-tree mst<br>simulate pvst global | Rapid PVST+モードを実行している接続先デバ<br>イスとの自動的な相互運用をディセーブルに<br>します。この機能はデフォルトではイネーブル<br>です。デフォルトでは、デバイス上のすべての<br>インターフェイスが、Rapid PVST+と MST の間<br>で運用されます。 |

|        | コマンド                                                               | 目的                              |
|--------|--------------------------------------------------------------------|---------------------------------|
| ステップ 3 | exit                                                               | コンフィギュレーション モードを終了します。          |
|        | <b>例:</b><br>switch(config)# exit<br>switch#                       |                                 |
| ステップ 4 | show spanning-tree detail                                          | (オプション)STP 情報の詳細を表示します。         |
|        | 例:<br>switch# show spanning-tree detail                            |                                 |
| ステップ 5 | copy running-config startup-config                                 | (オプション)実行コンフィギュレーションを、          |
|        | <b>例:</b><br>switch(config)# copy running-config<br>startup-config | スタートアップ コンフィギュレーションにコ<br>ピーします。 |

次に、Rapid PVST+を実行している接続先デバイスとの自動的な相互運用を回避する例を示します。

switch# config t
switch(config)# no spanning-tree mst simulate pvst global
switch(config)#

### ポート単位での PVST シミュレーションの設定

(注)

PVST シミュレーションは、デフォルトでイネーブルです。デフォルトでは、デバイス上のすべて のインターフェイスで MST と Rapid PVST+ が相互運用されます。

PVST シミュレーションを設定できるのは、デバイス上で MST を実行している場合だけです (Rapid PVST+ がデフォルトの STP モードです)。MST は、Rapid PVST+ と相互運用します。ただし、デフォルトの STP モードで、MST を実行していないデバイスに接続する可能性を防ぐには、この自動機能をディセーブルに設定できます。PVST シミュレーションをディセーブルにすると、Rapid PVST+ イネーブル ポートに接続したことが検出された時点で、MST イネーブル ポートはブロッキング ステートに移行します。このポートは、Rapid PVST+ BPDU を受信しなくなるまで不整合ステートのままですが、そのあとは標準 STP のステート移行を再開します。

この自動機能は、グローバルまたはポート単位でブロックできます。

#### 始める前に

正しい VDC を開始していること(または switchto vdc コマンドを入力済みであること)を確認してください。

- 1. config t
- **2.** interface {{*type slot/port*} | {**port-channel** *number*}}
- 3. spanning-tree mst simulate pvst disable
- 4. exit
- 5. show spanning-tree detail
- 6. copy running-config startup-config

手順の詳細

|        | コマンド                                                                                                 | 目的                                                                                                    |
|--------|----------------------------------------------------------------------------------------------------|----------------------------------------------------------------------------------------------------|
| ステップ 1 | config t                                                                                             | コンフィギュレーションモードを開始します。                                                                                                  |
|        | <b>例:</b><br>switch# config t<br>switch(config)#                                                     |                                                                                                    |
| ステップ 2 | <pre>interface {{type slot/port}   {port-channel number}}</pre>                                      | 設定するインターフェイスを指定して、インター<br>フェイス コンフィギュレーション モードを開始                                                                      |
|        | <b>例:</b><br>switch(config)# interface ethernet 3/1<br>switch(config-if)#                            | します。                                                                                                    |
| ステップ 3 | spanning-tree mst simulate pvst<br>disable                                                           | 指定したインターフェイスで、Rapid PVST+モー<br>ドを実行している接続先デバイスとの自動的な相                                                                  |
|        | 例:<br>switch(config-if)# spanning-tree mst<br>simulate pvst                                          | 互運用をディセーブルにします。<br>デフォルトでは、デバイス上のすべてのインター<br>フェイスで Rapid PVST+ と MST が相互運用され<br>ます。                                    |
|        | spanning-tree mst simulate pvst<br>例:<br>switch(config-if)# spanning-tree mst<br>simulate pvst       | 指定したインターフェイスで、MST と Rapid<br>PVST+ のシームレスな相互運用を再びイネーブ<br>ルにします。                                                        |
|        | no spanning-tree mst simulate pvst<br>例:<br>switch(config-if)# no spanning-tree mst<br>simulate pvst | インターフェイスに、 <b>spanning-tree mst simulate</b><br><b>pvst global</b> コマンドで設定したデバイス全体での<br>MST と Rapid PVST+ の相互運用を適用します。 |
| ステップ 4 | exit<br>例:<br>switch(config-if)# exit                                                                | インターフェイス モードを終了します。                                                                                                    |
| ステップ 5 | show spanning-tree detail                                                                            | (オプション) <b>STP</b> 情報の詳細を表示します。                                                                                        |
|        | <b>例:</b><br>switch# show spanning-tree detail                                                       |                                                                                                    |
| ステップ 6 | copy running-config startup-config<br>例:<br>switch(config)# copy running-config<br>startup-config    | (オプション) 実行コンフィギュレーションを、ス<br>タートアップ コンフィギュレーションにコピー<br>します。                                                             |

次に、指定したインターフェイスで、MST を実行していない接続先デバイスとの自動的な相互運用 を回避する例を示します。

switch(config-if)# spanning-tree mst simulate pvst
switch(config-if)#

# STP 拡張機能の設定の確認

STP 拡張機能の設定情報を表示するには、次のいずれかの作業を行います。

| コマンド                                                         | 目的                 |
|--------------------------------------------------------------|--------------------|
| show running-config spanning-tree [all]                      | STP の情報を表示します。     |
| show spanning-tree summary                                   | STP 情報の要約を表示します。   |
| show spanning-tree mst instance-id interface {ethernet       | 指定したインターフェイスおよびインス |
| <pre>slot/port   port-channel channel-number} [detail]</pre> | タンスの MST 情報を表示します。 |

これらのコマンドの出力フィールドの詳細については、『Cisco NX-OS Layer 2 Switching Command Reference』を参照してください。

# STP 拡張機能の設定例

次に、STP 拡張機能を設定する例を示します。

```
switch# configure terminal
switch(config)# spanning-tree port type network default
switch(config)# spanning-tree port type edge bpduguard default
switch(config)# interface Ethernet1/1
switch(config-if)# spanning-tree port type edge
switch(config-if)# exit
switch(config)# interface Ethernet1/2
switch(config-if)# spanning-tree port type edge
switch(config-if)# exit
switch(config-if)# exit
switch(config-if)# exit
switch(config-if)# exit
```

# デフォルト設定

表 7-2 に、STP 拡張機能のデフォルト設定を示します。

#### 表 7-2 STP 拡張機能パラメータのデフォルト設定

| パラメータ                    | デフォルト                                                                                                    |
|--------------------------|----------------------------------------------------------------------------------------------------|
| ポート タイプ                  | 標準                                                                                                    |
| ブリッジ保証                   | イネーブル(STP ネットワーク ポートのみ)                                                                                                    |
| グローバル BPDU ガード           | ディセーブル                                                                                                    |
| インターフェイス単位の BPDU ガード     | ディセーブル                                                                                                    |
| グローバル BPDU フィルタリング       | ディセーブル                                                                                                    |
| インターフェイス単位の BPDU フィルタリング | ディセーブル                                                                                                    |
| グローバル ループ ガード            | ディセーブル                                                                                                    |
| インターフェイス単位のループ ガード       | ディセーブル                                                                                                    |
| インターフェイス単位のルート ガード       | ディセーブル                                                                                                    |
| PVST シミュレーション            | イネーブル                                                                                                    |
|                          |                                                                                                    |
|                          | <ul> <li>✓     <li>(注) デバイスで MST と Rapid PVST+の相互<br/>運用をディセーブルにする手順は、<br/>「PVST シミュレーション」(p.7-8)を参照してください。     </li> </li></ul> |

# 追加情報

STP 拡張機能の実装に関する追加情報は、次のセクションを参照してください。

- 関連資料 (p.7-30)
- 標準規格 (p.7-30)
- MIB (p.7-30)

### 関連資料

| 関連トピック                     | マニュアル名                                                                                 |
|----------------------------|----------------------------------------------------------------------------------------|
| Rapid PVST+                | 第5章「Rapid PVST+の設定」                                                                    |
| MST                        | 第6章「MST の設定」                                                                           |
| コマンドリファレンス                 | Cisco NX-OS Layer 2 Switching Command Reference                                        |
| DCNM レイヤ2スイッチングコンフィギュレーション | Cisco DCNM Layer 2 Switching Configuration Guide                                       |
| レイヤ2インターフェイス               | Cisco NX-OS Interfaces Configuration Guide                                             |
| NX-OS の基本情報                | Cisco NX-OS Security Configuration Guide                                               |
| ハイ アベイラビリティ                | $\llbracket Cisco \ NX-OS \ High \ Availability \ and \ Redundancy \ Guide \rrbracket$ |
| システム管理                     | Cisco NX-OS System Management Configuration Guide                                      |
| VDC                        | Cisco NX-OS Virtual Device Context Configuration Guide                                 |
| ライセンス                      | Cisco NX-OS Licensing Guide                                                            |
| リリース ノート                   | [Cisco NX-OS Release Notes] Release 4.0                                                |

### 標準規格

| 標準規格                                               | タイトル |
|----------------------------------------------------|------|
| IEEE 802.1Q-2006(従来の IEEE 802.1s)、IEEE 802.1D-2004 | _    |
| (従来の IEEE 802.1w)、IEEE 802.1D、IEEE 802.1t          |      |

### MIB

| MIB |                         | MIB リンク                                                       |  |
|-----|-------------------------|---------------------------------------------------------------|--|
| •   | CISCO_STP_EXTENSION MIB | 次の URL から、MIB の検索およびダウンロードができます。                              |  |
| •   | BRIDGE MIB              | http://www.cisco.com/public/sw-center/netmgmt/cmtk/mibs.shtml |  |